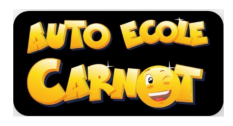

## TUTO créer son compte SAROOL

## 1) UTILISER SAROOL

Depuis votre ordinateur : <u>https://sarool.fr</u> OU

depuis votre portable ou tablette, en la téléchargeant gratuitement

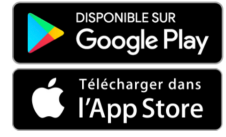

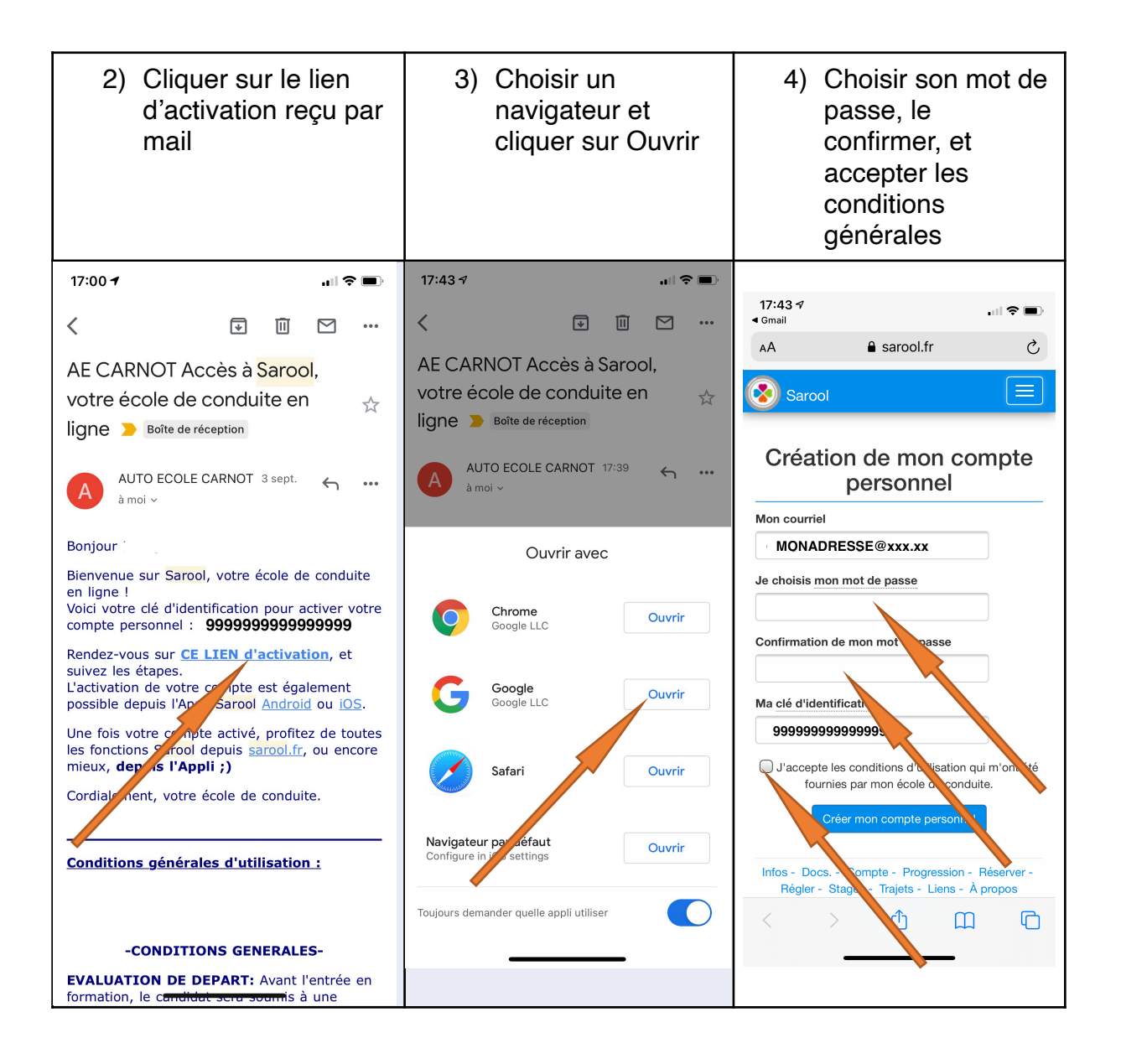

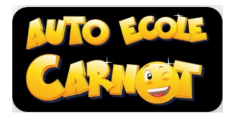

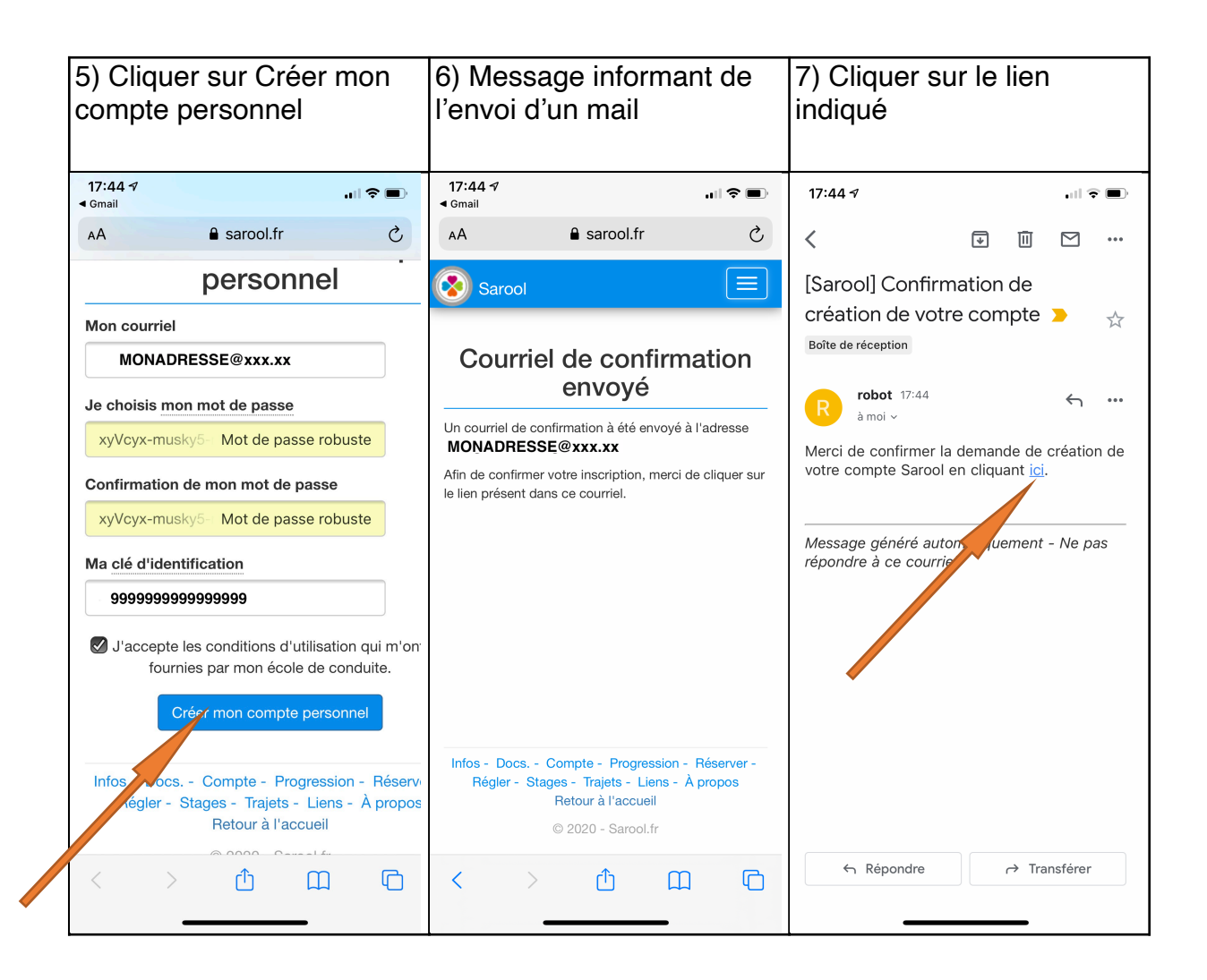

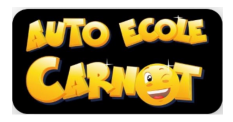

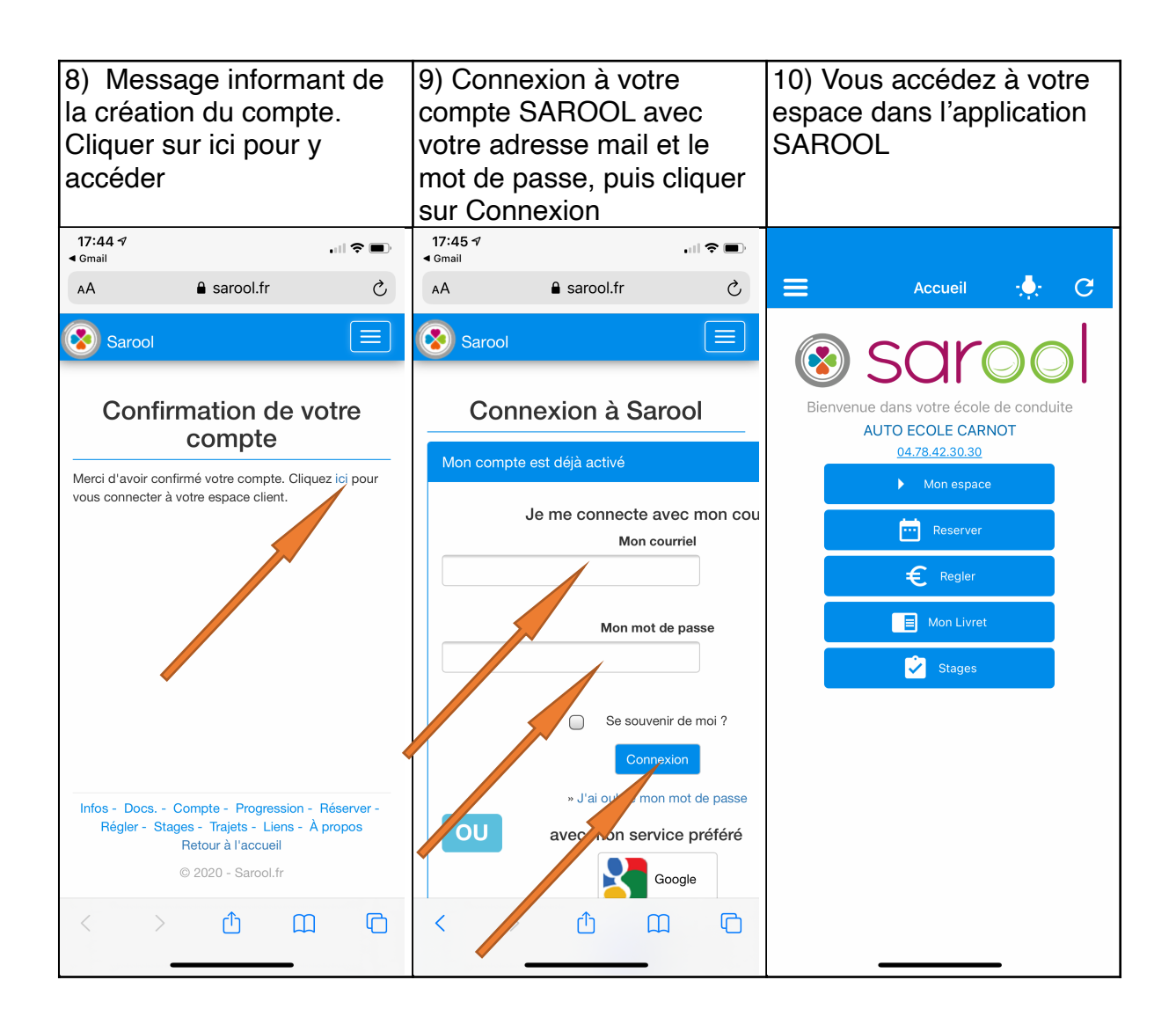

Et c'est parti .... Bonne navigation !